# CCRS利用方法 CCRS Operation Manual

19LC\_02026\_202003

# 目次-Index

このシステムでは、主に[Account List] • [Transaction Report]を検索します。 You can obtain the account list and transaction report from CCRS (Citibank Commercial Cards Reporting System).

| [Account List]:        | カードホルダーの一覧      |           |
|------------------------|-----------------|-----------|
| [Transaction List]:    | 全カードホルダーのカ      | ード売り上げデータ |
| 1.マイレポートにレポートを         | を作成する方法         | P. 3~ 20  |
| How to create reports  | in "My Report". | P.3~ 20   |
| 1.Account List (会      | 員登録情報)          | P.3~11    |
| 2.Transaction Rep      | ort(カード取引)      | P.12~20   |
| .リストをエクセルにエク           | スポートする方法        | P.21~30   |
| How to export the list | t.              | P.21~30   |

<レポートアクセス先> https://www.customreporting.cards.citidirect.com

# I. マイレポートフォルダーに[Account List]・[Transaction List]を作成する方法

How to create [Account List] • [Transaction List] in "My Report" folder. この作業は、初回のみに行います。マイレポートホルダーに新しくファイルを追加します。 This step is for the initial setup only.

|                                                                                                    | ク マ ≜ C 🙆 要約. Citibank® Custom R ×        | ሱ 🛠                          |
|----------------------------------------------------------------------------------------------------|-------------------------------------------|------------------------------|
| Citibank <sup>®</sup> Custom Reporting System                                                                                                    |                                           | Citigroup.com                |
| citi'                                                                                                    |                                           | スペースを増やしたい場合は、 ヘルプ ロ:<br>アウト |
| Citi                                                                                                    |                                           | ようこそ ログインネーム                 |
| ホーム   共有レポート   マイレポート   レポートを作成   私の購読   履歴   基本設定                                                                                                    | USER ENTITLEMENTS                         |                              |
| A Citbank Commercial Cards Reporting System > \$6                                                                                                    |                                           | 検索:すべてのフォルダー 👂               |
|                                                                                                    |                                           |                              |
|                                                                                                    |                                           |                              |
|                                                                                                    |                                           |                              |
|                                                                                                    |                                           |                              |
|                                                                                                    |                                           |                              |
| 共有レポート                                                                                                    |                                           |                              |
| Asia Shared Reports                                                                                                    | 🛅 Citi Internal Folder                    |                              |
| EMEA Shared Reports                                                                                                    | 🛅 Global Shared Reports                   |                              |
| Government Standard Reports                                                                                                    | 🚞 GSA SmartPay Conference Reports         |                              |
| LATAM Shared Reports                                                                                                    | Crganizational Shared Folders             |                              |
| 🚞 Program Dashboards                                                                                                    | 🛅 Standard Reports                        |                              |
|                                                                                                    |                                           |                              |
|                                                                                                    | 19Account Information List by CorpID      |                              |
|                                                                                                    | see of Account information list by corpit |                              |
| 8                                                                                                    |                                           |                              |
|                                                                                                    |                                           |                              |
| 宿歴                                                                                                    |                                           |                              |
| 履歴は空です。                                                                                                    |                                           |                              |
|                                                                                                    |                                           |                              |
|                                                                                                    |                                           |                              |
|                                                                                                    |                                           |                              |
| 利の礎語                                                                                                    |                                           |                              |
| 購読がありません。                                                                                                    |                                           |                              |
| and the second second |                                           |                              |
|                                                                                                    |                                           |                              |
|                                                                                                    |                                           |                              |
|                                                                                                    |                                           |                              |
| <                                                                                                    |                                           | >                            |

| Citibank* Custom Reporting System                                                                                                    | Citigroup.com         |
|----------------------------------------------------------------------------------------------------|-----------------------|
|                                                                                                    | スペースを増やしたい場合は、 ヘルブ ログ |
| CITI                                                                                                    | アウト<br>ようこそ ログインネーム   |
| ホーム   共有レポート   マイレポート   レポートを作成   私の購読   履歴   基本設定   USER ENTITLEMENTS                                                                                                    |                       |
| ☆ ← → 図 Citibank Commercial Cards Reporting System > 素約                                                                                                    | 検索: すべてのフォルダー 👂       |
| ① Click [Asia<br>Shared Reports]                                                                                                    |                       |
| 共有。                                                                                                    |                       |
| Asia Shared Reports     Citi Internal Folder     Global Shared Reports     Global Shared Reports     Global Shared Re |                       |
| マイレポート<br>このフォルダは、空です。                                                                                                    |                       |
| <b>履歴</b><br>履歴は空です。                                                                                                    |                       |
| 私の購売<br><sup>購読がありません。</sup>                                                                                                    |                       |
|                                                                                                    | >                     |

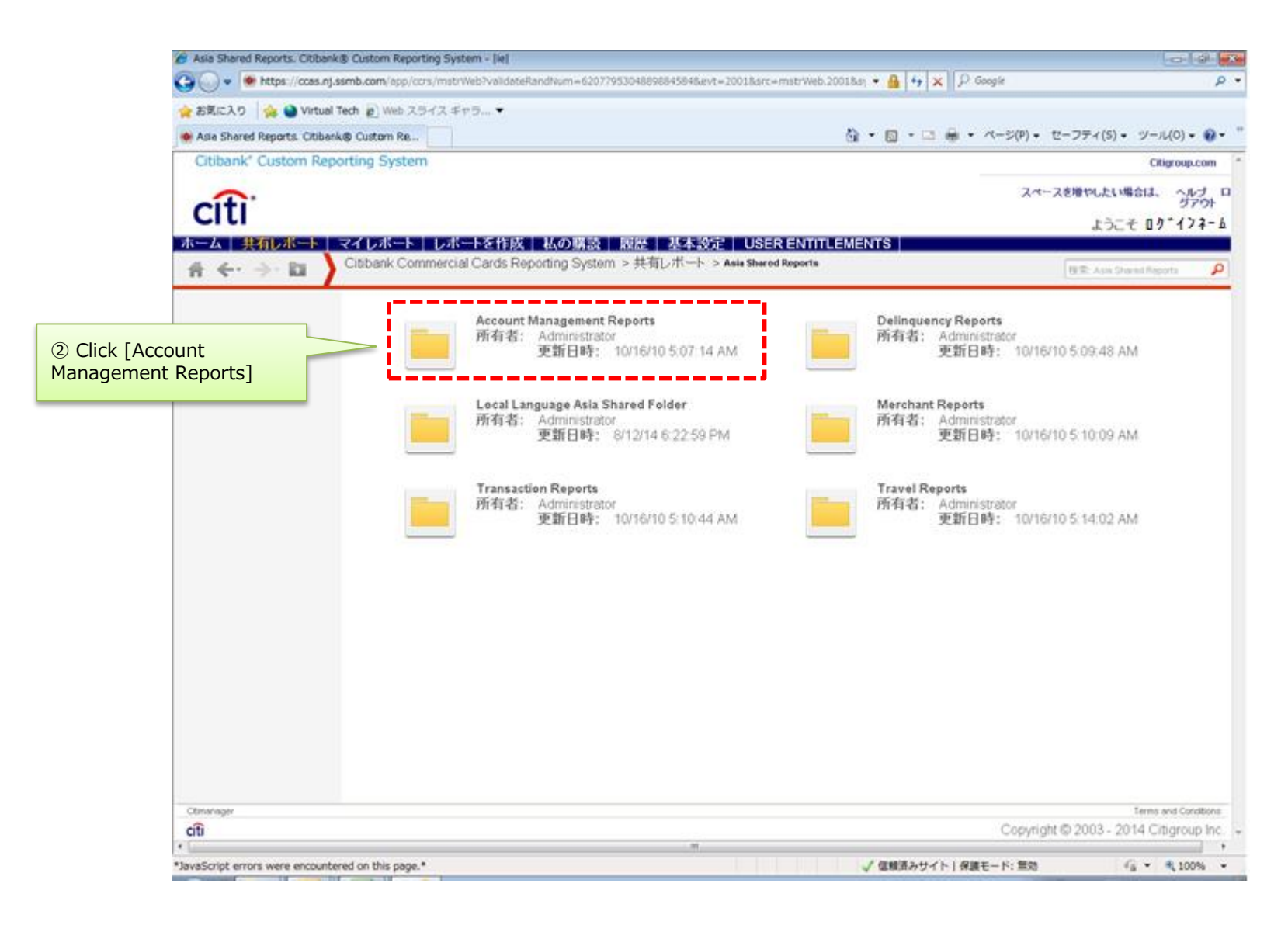

| Account Menagement Reparts Citabanks C.     Account Menagement Reparts     Transaction Repi     Travel Reports     Gott Internal Folder     Gott Internal Folder     | 🖕 お気に入り 🛛 🚕 🕥 Virtual Tech 🌶           | ) Web スライス ギ | *7∋ ▼                                                                                           |   |                                                                              |                      |
|----------------------------------------------------------------------------------------------------|----------------------------------------|--------------|-------------------------------------------------------------------------------------------------|---|------------------------------------------------------------------------------|----------------------|
| Count     Frankaction Rept     Transaction Rept     Transaction R | le Account Management Reports. Citil   | ank® C       |                                                                                                 |   | <ul> <li>▼ □ → ページ(P) → セーフティ(S) → ツー</li> </ul>                             | -,1,(0) <del>-</del> |
| Card Holder Demographics Reports Card Holder Demographics Reports Card Holder Demographics Reports Card Holder Demographics Reports Card Holder Demographics Reports Card Holder Demographics Reports Card Holder Demographics Reports Card Holder Demographics Reports Card Listing by Hierarchy Name Markar Address Listing Card Listing by Hierarchy Name Markar Address Listing Card Listing by Hierarchy Name Markar Address Listing Card Listing by Hierarchy Name Markar Address Listing Card Listing by Hierarchy Name Markar Address Listing Card Listing by Hierarchy Name Markar Address Listing Card Status and Address Listing Markar Address Listing Card Listing by Hierarchy Name Markar Address Listing Markar Address Card Listing by Hierarchy Name Markar Address Markar Address Card Listing by Hierarchy Name Markar Address Markar Address <p< th=""><th></th><th></th><th>Count</th><th></th><th>Num Short, Acce Status, Crear Limit</th><th></th></p<>                                                                                                    |                                        |              | Count                                                                                           |   | Num Short, Acce Status, Crear Limit                                          |                      |
| Image: Card Holder Demographics Report<br>所者:: Administrator<br>空好日時:: 10/16/10 5:08:22 AM<br>Displays demographic information on Card Holders.       Image: Card Holder Name, Address Libring<br>更好日時:: 10/16/10 5:08:31 AM<br>Displays Card Holder Name, Address and Phone<br>Information         Image: Card Holder Name, Address and Phone<br>Information Status<br>Image: Card Holder Name, Address and Phone<br>Information       Image: Card Holder Name, Address and Phone<br>Information         Image: Card Holder Name, Address and Phone<br>Information       Image: Card Holder Name, Address and Phone<br>Information         Image: Card Holder Name, Address and Phone<br>Information       Image: Card Holder Name, Address and Phone<br>Information         Image: Card Holder Name, Address and Phone<br>Information       Image: Card Holder Name, Address and Phone<br>Information         Image: Card Holder Name, Status<br>Image: Card Holder Name, Address and Phone<br>Information       Image: Card Holder Name, Address and Phone<br>Information         Image: Card Holder Name, Status<br>Image: Card Holder Name, Address and Phone<br>Information       Image: Card Holder Name, Address and Phone<br>Information         Image: Card Holder Name, Address and Phone<br>Information       Image: Card Holder Name, Address and Phone<br>Information         Image: Card Holder Name, Address and Phone<br>Information       Image: Card Holder Name, Address and Phone<br>Information         Image: Card Holder Name, Address Image: Card Holder Name, Address Image: Card<br>Name, First Name, Acct Num Shot, Acct Status       Image: Card Holder Name, Address Image: Card<br>Name, First Name, Acct Name, Acct Status<br>Image: Card Holder Image: Card Holder Image: Card<br>Name, First Name, Acct Name, Acct                                                                                                    | ►                                      |              |                                                                                                 |   | Orad Halden Name and Address Listing                                         |                      |
| Citi Internal Folder     EMEA Shared Rep     Government Stand     Government Stand     | ▶                                      |              | Card Holder Demographics Report<br>所有者: Administrator                                           |   | Card Holder Name and Address Listing<br>所有者: Administrator                   |                      |
| Information         Information                                                                                                    | ▶ 🚞 Citi Internal Folder               |              | 更新日時: 10/16/10 5:08:22 AM<br>Displays demographic information on Card Holdors                   |   | 更新日時: 10/16/10 5:08:31 AM<br>Displays Card Holder Name, Address and Phor     | ne                   |
| <ul> <li>Colobal Shared Rep</li> <li>Covernment Stand,</li> <li>GSA SmartPay Co</li> <li>ATAM Shared Rep</li> <li>ATAM Shared Rep</li> <li>TATAM Shared Rep</li> <li>TATAM Shared Rep</li></ul>                                                                                                    | ▶ 🚞 EMEA Shared Rep                    |              | Displays demographic monitation on Card Holders.                                                |   | Information.                                                                 |                      |
| Card Listing by Hierarchy Name     所者: Administrator     受新日時: 10/16/10 5/08:39 AM     Displays account information by Hierarchy     Mare. Page by: Bill Type and Act:     Type. Lists: H1 Name, H2 Name, H3 Name, Last     Name, First Name, Act Num Short, Acct Status     Card Listing by Hierarchy Name     First Name, Act Num Short, Acct Status     Credit Limit Review Report     所者: Administrator     更新日時: 10/16/10 5/08:19 AM     Displays Card Dista Page with card credit limit. Lists:     Hierarchy Structure Report     所者: Administrator     更新日時: 10/16/10 5/09:14 AM     Displays Card Dista Page Page     Hierarchy Structure Report     所者: Administrator     更新日時: 10/16/10 5/09:14 AM     Displays Card Dista Page Page     Hierarchy Structure Report     所者: Administrator     更新日時: 10/16/10 5/09:14 AM     Displays Card Dista Page Page     Hierarchy Structure Report     所者: Administrator     更新日時: 10/16/10 5/09:14 AM     Displays Card Dista Page Page     Mire active Page Page     Mire active Page     Mire active Page     Mire active Page     Mire active Page     Mire active Page     Mire active Page     Mire active Page     Mire active Page     Mire active Page     Mire active Page     Mire active Page     Mire active Page   | ▶ 💼 Global Shared Rep                  |              |                                                                                                 |   | Card Status and Activity Summany                                             |                      |
| 使新日時: 101/61/0 5/08:39.4M     Displays Card Status and Total Transaction Count     by Herachy     Name. Page by, Bill Type and Acct     Type. Lists: H1 Name, H2 Name, H3 Name,     Card Status and Total Transaction Count     by Card. Lists: H1 Name, H3 Name,     Cardiolder Last Name,     Acct Num Short, Acct Status     Type. Lists: H1 Name, H2 Name, H3 Name,     Acct     Type. Lists: H1 Name, H2 Name, H3 Name,     Cardiolder Last Name,     Arct Num Short, Acct Status     Type. Lists: H1 Name, H2 Name,     Acct Status     Type. Lists: H1 Name, H2 Name,     Acct Num Short, Acct Status     Type. Lists: H1 Name,     H2 Name,     Arct Num Short, Acct Status     Type. Lists: H1 Name,     H2 Name,     H3 Name,     Credit Limit Review Report     mf48: Administrator     gff1Bff: 5/7/141:35:21 PM     Displays cardholder List     Mines     Type. Lists: All Hierarchy Structure Report     mf48: Administrator     gff1Bff: 10/16/10 5:09:14 AM     Displays cardholder Jost     Type.     JPAccount Information List by CorplD     mf48: Kaori Araki - citikarak7334     gff1Bff: 2/2/7/13 11:14:41 AM     Acct#,name, status,opendate                                                                                                    | ▶ 🛅 Government Standa                  |              | Card Listing by Hierarchy Name<br>所有者: Administrator                                            |   | <b>所有者:</b> Administrator<br>事新日時・10/16/10 5:08:47 AM                        |                      |
| Name. Page by: Bill Type and Acct<br>Tyme. Lists: H1 Name, H2 Name, H2 Name, H2 Name, Last<br>Name, First Name, Acct Num Short, Acct Status       User Debit Flag Report<br>Order List Name, Activation Date and Transaction Count.<br>Prompted for Transaction Posting Date.         Image: Credit Limit Review Report<br>Tyme: Lists: H1 Name, Status: ST/14 1:35:21 PM<br>Displays cardholder total transactons within a<br>prompted date range with card credit limit. Lists:       Direct Debit Flag Report<br>Tyme: Lists: H1 Name, Credit Limit Review Report<br>Tyme: Tyme:                                           | ▶ 💼 GSA SmartPay Co                    |              | 更新日時: 10/16/10 5:08:39 AM<br>Displays account infomration by Hierarchy                          |   | Displays Card Status and Total Transaction Co                                | unt                  |
| Năme, First Name, Acct Num Shot, Acct Status<br>Năme, First Name, Acct Num Shot, Acct Status<br>Năme, First Name, Acct Num Shot, Acct Status<br>Credit Linit Review Report<br>所有若: Administrator<br>愛新日時: 57/14 1:35:21 PM<br>Displays cardholder total transactions within a<br>prompted date range with card credit limit. Lists:<br>Hierarchy Structure Report<br>所有者: Administrator<br>愛新日時: 10/16/10 5:09:14 AM<br>Displays Organization Structure available to<br>users. Lists All Hierarchy Numbers and Hierarchy<br>Names<br>JPAccount Information List by CorpID<br>所有者: Kaon Araki - citikarak7334<br>空新日時: 20/13 11:14:41 AM<br>Acct#,name, status,opendate                                                                                                    | ▶ ► I ATAM Shared Re                   |              | Name. Page by: Bill Type and Acct<br>Type. Lists: H1 Name, H2 Name, H3 Name, Last               |   | Cardholder Last Name, Cardholder First Name,                                 | Acct                 |
| Credit Limit Review Report<br>所有苦: Administrator<br>Explose 5: 57/14.1:35.21 PM<br>Displays cardholder total transactions within a<br>prompted date range with card credit limit. Lists       Disct Debit Flag Report<br>① The The Ministrator<br>Displays cardholder total transactions within a<br>prompted date range with card credit limit. Lists                                                                                                    |                                        |              | Name, First Name, Acct Num Short, Acct Status                                                   |   | Prompted for Transaction Posting Date.                                       |                      |
| Credit Limit Review Report<br>所有者: Administrator<br>更新日時: 57/1/4 1:35:21 PM<br>Displays cardholder total transactions within a<br>prompted date range with card credit limit. Lists:       Direct Debit Flag Report<br>所者: Administrator<br>更新日時: 10/16/10 5:09:05 AM<br>Displays card level detail with direct debit flag status<br>編集 醸藝 エクスポート PDE         Hierarchy Structure Report<br>所者者: Administrator<br>更新日時: 10/16/10 5:09:04 AM<br>Displays Organization Structure available to<br>users. Lists All Hierarchy Numbers and Hierarchy<br>Names       Hierarchy Summary<br>所者者: Administrator<br>更新日時: 10/16/10 5:09:22 AM<br>Displays number of cards for each Hierarchy Level 1         Int<br>on List by       JPAccount Information List by CorpID<br>所有者: Kaori Araki - citikarak7334<br>更新日時: 2/27/13 11:14:41 AM<br>Acct#,name, status,opendate       Image: Mierarchy Summary                                                                                                    |                                        |              |                                                                                                 |   |                                                                              |                      |
|                                                                                                    |                                        |              | Credit Limit Review Report<br>所有者: Administrator                                                |   | Direct Debit Flag Report                                                     |                      |
| prompted date range with card credit limit. Lists:<br>Hierarchy Structure Report<br>所有者: Administrator<br>更新日時: 10/16/10 5:09:14 AM<br>Displays Organization Structure available to<br>users. Lists All Hierarchy Numbers and Hierarchy<br>Names                                                                                                    |                                        |              | 更新日時: 5/7/14 1:35:21 PM<br>Displays cardholder total transactions within a                      |   | <b>可有有</b> . Administrator<br><b>更新日時</b> : 10/16/10 5:09:05 AM              |                      |
| Hierarchy Structure Report<br>所有者: Administrator<br>更新日時: 10/16/10 5:09:14 AM<br>Displays Organization Structure available to<br>users. Lists All Hierarchy Numbers and Hierarchy<br>Names<br>MACCHPIC DISPLAYS OF PID<br>所有者: Kaori Araki - citikarak7334<br>更新日時: 2/27/13 11:14:41 AM<br>Acct#,name, status,opendate                                                                                                    |                                        |              | prompted date range with card credit limit. Lists:                                              |   | Displays card level detail with direct debit hag st<br>編集 購読 エクスボート PDF      | atus                 |
| mf有者: Administrator<br>更新日時: 10/16/10 5:09:14 AM<br>Displays Organization Structure available to<br>users. Lists All Hierarchy Numbers and Hierarchy<br>Names                                                                                                    |                                        |              | Hierarchy Structure Report                                                                      |   |                                                                              |                      |
| Displays Organization Structure available to<br>users. Lists All Hierarchy Numbers and Hierarchy<br>Names                                                                                                    |                                        | []           | 所有者: Administrator<br>更新日時: 10/16/10 5:09:14 AM                                                 | ] | <b>Hierarchy Summary</b><br>所有者: Administrator                               |                      |
| Names<br>Names<br>JPAccount Information List by CorpID<br>所有者: Kaori Araki - citikarak7334<br>更新日時: 2/27/13 11:14:41 AM<br>Acct#,name, status,opendate                                                                                                    |                                        |              | Displays Organization Structure available to<br>users Lists All Hierarchy Numbers and Hierarchy |   | 更新日時: 10/16/10 5:09:22 AM<br>Displays number of cards for each Hierarchy Let | vel 1                |
| nt<br>ion List by<br>Ctimanager<br>JPAccount Information List by CorpID<br>所有者: Kaori Araki - citikarak7334<br>更新日時: 2/27/13 11:14:41 AM<br>Acct#,name, status,opendate                                                                                                    |                                        |              | Names                                                                                           |   |                                                                              |                      |
| nt<br>ion List by<br>Ctimanager                                                                                                    |                                        | 1            | JPAccount Information List by CorpID                                                            |   |                                                                              |                      |
| Ctimanager                                                                                                    | on List by                             |              | 所有者: Kaori Araki - citikarak7334<br>重新日時 - 2/27/13 11:11/14 AM                                  |   |                                                                              |                      |
| Ctimanager Terms and                                                                                                    |                                        |              | ्रमा । ज. 22013 11.14.41 AM<br>Acct#,name, status,opendate                                      |   |                                                                              |                      |
| Ctimanager Terms and                                                                                                    |                                        |              | i                                                                                               |   |                                                                              |                      |
|                                                                                                    | Citimanager                            |              |                                                                                                 |   | Term                                                                         | is and Co            |
|                                                                                                    | *JavaScript errors were encountered on | this page.*  |                                                                                                 |   | ✔ 信頼済みサイト   保護モード: 無効 🌾 🔻                                                    | 🔍 10                 |

| Ø JPAccount Information List b   | y CorpID. Citibank® Custom Reporting System -  ie |                                                   |                                                                                                    |
|----------------------------------|---------------------------------------------------|---------------------------------------------------|----------------------------------------------------------------------------------------------------|
| 🚱 🕞 🗢 💌 https://ccas.nj.         | .ssmb.com/app/ccrs/mstrWeb                        | ✓ Ⅰ ↓ × Ø Google                                  | <del>ب</del> م                                                                                                    |
| 🖕 お気に入り 🛛 👍 🕥 Virtual            | Tech 💋 Web スライス ギャラ 🔻                             |                                                   |                                                                                                    |
| ) IPAccount Information List b   | by CorpID. Citib                                  | 🏠 ▾ 🗟 ▾ 🖃 🖶 ▾ ぺージ(P)▾                             | セーフティ(S) - ツール(0) - 🕡 - 🦥                                                                                                    |
| Citibank <sup>®</sup> Custom Rep | orting System                                     |                                                   |                                                                                                    |
| $\sim$                           |                                                   | 2~                                                | A Scroll to [6 Hierarchy Level 1]                                                                                                    |
|                                  |                                                   |                                                   |                                                                                                    |
| ホーム 共有レポート                       | マイレボート レボートを作成 私の購読 履歴                            | ▼ 基本設定 USER ENTITLEMENTS                          |                                                                                                    |
|                                  | Citibank Commercial Cards Reporting System > 5    | t有レポート > Asia Shared Reports > Account Management |                                                                                                    |
|                                  | Reports > JPAccount Information List by CorolD    |                                                   |                                                                                                    |
| インデックス 🗙                         | 1. Hierarchy Attributes                           |                                                   | E                                                                                                    |
| ☑選択の要約                           | Choose from a list of objects.                    |                                                   |                                                                                                    |
| 1 Hierarchy Attributes           | マ AO Address 1                                    | 進が7月。                                             |                                                                                                    |
| 2 Account Attributes             | AO Address 2                                      | E 💽 🤪 Hierarchy Level 1 Name                      |                                                                                                    |
| 3 Account Metrics                | 🤪 AO City                                         |                                                   |                                                                                                    |
| 4 Transaction Metrics            | 🗕 🤪 AO Email                                      |                                                   |                                                                                                    |
| 5 Airlino Dotail Motrice         | - 🤪 AO Name                                       |                                                   |                                                                                                    |
| 6 Historshul aval 1 / W          |                                                   |                                                   |                                                                                                    |
| 何)                               | AU ZIP Code     Company Loval Suppress Flag       | <b>•</b>                                          |                                                                                                    |
|                                  | _/                                                |                                                   |                                                                                                    |
|                                  | 2. Account Attributes                             |                                                   | X                                                                                                    |
|                                  | Choose from a list of objects.                    |                                                   |                                                                                                    |
|                                  | 使用可能:                                             | 選択済:                                              |                                                                                                    |
|                                  | Account Active (30)                               | Cardholder First Name                             | <u> </u>                                                                                                    |
|                                  | Account Address 1                                 |                                                   |                                                                                                    |
|                                  | Account Address 2                                 | Gard Limit                                        |                                                                                                    |
|                                  |                                                   | 🖳 😔 Date Account Opened                           |                                                                                                    |
|                                  | Account Collection Status                         | 😫 🥥 Employee ID                                   |                                                                                                    |
|                                  | Account Country                                   | Gerd Status                                       |                                                                                                    |
|                                  | LCa Account Doloto Statue                         | Cosh il duanco Lumit                              |                                                                                                    |
|                                  | 3. Account Metrics                                |                                                   | ×                                                                                                    |
|                                  | Choose from a list of objects.                    |                                                   |                                                                                                    |
|                                  | 使用可能:                                             | 選択済:                                              |                                                                                                    |
|                                  | 30 Day Past Due (Original Currency)               | (/aL)                                             |                                                                                                    |
|                                  | a 30 Day Past Due (CAD)                           |                                                   |                                                                                                    |
|                                  | 30 Day Past Due (EUR)                             |                                                   | 4                                                                                                    |
|                                  | 30 Day Past Due (GDP)     30 Day Past Due (JPY)   |                                                   |                                                                                                    |
| ,<br><u> 入</u> ページが表示されました       |                                                   | ✓ 信頼済みサイト   保護モード: 無効                             | The second second seco |
|                                  |                                                   |                                                   |                                                                                                    |

| C→ → https://cci                                                                | s.nj.ssmb.com/app/ccrs/mstrWeb                                                                                                    | →          ↓         ↓                                                                                                    | ٩                                             |
|---------------------------------------------------------------------------------|----------------------------------------------------------------------------------------------------|----------------------------------------------------------------------------------------------------|-----------------------------------------------|
| 👷 お気に入り 🛛 🚖 🕥 Vi                                                                | tual Tech 🙋 Web スライス ギャラ 🔻                                                                                                    |                                                                                                    |                                               |
| 9 JPAccount Information                                                         | ist by CorpID. Citib                                                                                                    | 🏠 ▼ 🖾 ▼ 🖃 🖶 ▼ ページ(P) ▼ セーフティ(                                                                                                    | S) • ツール(0) • 🔞 •                             |
|                                                                                 | <ul> <li>Sales Tax (Original Currency)</li> <li>Sales Tax (CAD)</li> <li>Sales Tax (EUR)</li> <li>Sales Tax (GBP)</li> <li>Sales Tax (JPY)</li> <li>Sales Tax (SEK)</li> <li>Sales Tax (USD)</li> </ul> |                                                                                                    | •                                             |
|                                                                                 | <ul> <li>5. Airline Detail Metrics</li> <li>Please choose from a list of Transaction Airline Metrics.</li> <li>使用可能:</li> <li>Exch Tkt Amt (Original Currency)</li> <li>Exch Tkt Amt (CAD)</li> </ul>   | <ul> <li>⑤ 右の箱にあるデフォルト番号「10530」を 達<br/>クリックし左の箱に移動します。」</li> <li>Select[10530] and move it to left box.</li> </ul>                                         | 選択し、左向きタ                                      |
|                                                                                 | <ul> <li>Exch Tkt Amt (EUR)</li> <li>Exch Tkt Amt (GBP)</li> <li>Exch Tkt Amt (JPY)</li> <li>Exch Tkt Amt (SEK)</li> <li>Exch Tkt Amt (USD)</li> </ul>                                                  | <ul> <li>⑥ 左の箱にある 貴社の法人登録番号 &lt;6桁+00</li> <li>を選択し、右向き矢印 をクリックして右の箱に</li> <li>Select your hierarchy number in the left box</li> <li>right box.</li> </ul> | 00000000000<br>で移動します。<br>and move it         |
|                                                                                 | 6. Hierarchy Level 1 (必須)<br>Hierarchy Level 1<br>+全委社会·                                                                                                    |                                                                                                    | X                                             |
| に「 <b>レポートの実行</b> 」を<br>クしてください。リスト<br>されます。<br>Run Report] to<br>t the report. | ★★★★★13%. ★文字と小文字を区別する ★文字と小文字を区別する ★★★★★★★★★★★★★★★★★★★★★★★★★★★★★★★★★★                                                                                                    | 選択済:                                                                                                    |                                               |
| レポート メッセージ名:                                                                    | <sup>1</sup> 75************************************                                                                                                    | 6桁+000000000000000000000000000000000000                                                                                                    |                                               |
| JPAccount Information<br>レポートを実行】 キャ                                            | List by CorpID No.)+0000000000                                                                                                    | 00014]                                                                                                    |                                               |
| Citimanager                                                                     |                                                                                                    | Copyright © 2003                                                                                                    | Terms and Conditions<br>- 2014 Citigroup Inc. |
| ▲ ページが表示されました                                                                   |                                                                                                    | ✓ 信頼済みサイト   保護モード: 無効                                                                                                    | 4 v • 100% v                                  |

#### 下記のようにカードホルダーリストが出てきます。これをホームのマイレポートに保存します。 You can save [Account List] in "My Report" folder.

|                                      |                          |                                  |                  |                   |                |                           |                              | _                     |         |
|--------------------------------------|--------------------------|----------------------------------|------------------|-------------------|----------------|---------------------------|------------------------------|-----------------------|---------|
| + ttps://ccas.nj.ssmb.com            | m/app/ccrs/mstrWeb       |                                  | ୵≁≙୯             | JPAccount Inform  | nation List ×  | ]                         |                              | ŕ                     | ଳ 🛣 🛱   |
| Citibank <sup>*</sup> Custom Reporti | ing System               |                                  |                  |                   |                |                           |                              | Citigrou              | p.com   |
|                                      |                          |                                  |                  |                   |                |                           | フペーフを描せ                      | 9.15.14분스(† 즈미.       | а па    |
| citi                                 |                          |                                  |                  |                   |                |                           | AN ACHI                      |                       | 7아      |
|                                      |                          |                                  |                  |                   |                |                           |                              | ようこそ ログインネー           | 4       |
| ホーム   共有レポート   マイレポ                  | <u></u>                  | ムの購読 履歴 基本                       | 設定 USER EN       | TITLEMENTS        |                |                           |                              |                       |         |
|                                      | bank Commercial Cards Re | eporting System > 共有レ            | ホート > Asia Shar  | ed Reports > Acco | unt Management | Reports > <b>JPAccour</b> | nt Information <sub>快索</sub> | ミ すべてのフォルダー           |         |
| ホーム マニッール マーデータ マーグ                  | 10.0ド (主式) ▼             |                                  |                  |                   |                |                           | 最終                           | 更新: 2/19/2016 1:5     | 9:21 AM |
|                                      |                          |                                  |                  |                   |                |                           |                              |                       |         |
| 保存                                   |                          | 80                               |                  |                   |                |                           |                              |                       |         |
| 名前を付けて保存 (                           | ₩ ◀ 1 • 2 3 4 5 / 31 ^   | ページ ▶ ₩                          |                  |                   |                | デー                        | 対行: 1 <b>504</b> 中の 1 た      | ≫ら <b>50</b> まで │ デー: | 夕列:0    |
| 元に戻す Ctrl+Z                          |                          |                                  | Cardbolder First | Cardbolder Last   |                |                           |                              | Cash Advance          |         |
| 繰り返し CN+Y                            | Hierarchy Level 1        | Hierarchy Level 1 Name           | Name             | Name              | Card Limit     | Employee ID               | Card Status                  | Limit                 | Card C  |
|                                      | 123450000000000014       | ABC CO., LTD.                    | XXXXXXX          | XXXXXXX           | 1000000        | XXXXXXX                   |                              | 0                     |         |
| テサイン                                 | 123450000000000014       | ABC CO., LTD.                    | XXXXXXX          | XXXXXXX           | 1000000        | XXXXXXX                   |                              | 0                     | _       |
| ✓ グリッド                               | 123450000000000014       | ABC CO., LTD.                    | XXXXXXXX         | XXXXXXX           | 1000000        | XXXXXXXX                  |                              | 0                     |         |
| グラフ                                  | 12345000000000014        | ABC CO., LTD.                    | XXXXXXX          | XXXXXXX           | 1000000        | XXXXXX                    |                              | 0                     |         |
| グリッドとグラフ                             | 12345000000000014        | ABC CO., LTD.                    | XXXXXXX          | XXXXXXX           | 1000000        | XXXXXXX                   |                              | 0                     |         |
| 履歴に追加                                | 8 赤文字の                   | D <mark>ホーム</mark> から <b>[保存</b> | ]を選              |                   |                |                           |                              |                       |         |
| 個人用ビニキ作用                             | 択します                     |                                  |                  |                   |                |                           |                              |                       |         |
|                                      | Select [Sa               | vel on the Hom                   | e                |                   |                |                           |                              |                       |         |
| 」 」 算記分元: ▶                          | tag.                     |                                  |                  |                   |                |                           |                              |                       |         |
| エクスポート 🕨                             |                          |                                  |                  |                   |                |                           |                              |                       |         |
| 印刷                                   |                          |                                  |                  |                   |                |                           |                              |                       |         |
| フルスクリーンモード                           |                          |                                  |                  |                   |                |                           |                              |                       |         |
|                                      |                          |                                  |                  |                   |                |                           |                              |                       |         |
|                                      |                          |                                  |                  |                   |                |                           |                              |                       |         |
| 12 項目が見つかりました。                       |                          |                                  |                  |                   |                |                           |                              |                       |         |
| 📃 レポート オブジェクト                        |                          |                                  |                  |                   |                |                           |                              |                       |         |
| 둼 すべてのオブジェクト                         |                          |                                  |                  |                   |                |                           |                              |                       | $\sim$  |
|                                      | IL                       |                                  |                  |                   |                |                           |                              |                       | >       |
|                                      |                          |                                  |                  |                   |                |                           |                              |                       |         |

P.9のデータ保存場所を下記のように指定します。

Check "My Report" is selected for the saving folder described in P9.

|                                                                                                    | り = 台 C ● レポートを保存. Citibank                                                                                          | . ×                                                             |
|----------------------------------------------------------------------------------------------------|----------------------------------------------------------------------------------------------------|-----------------------------------------------------------------|
| Citibank <sup>®</sup> Custom Reporting System                                                                                                    |                                                                                                    | Citigroup.co                                                    |
| citi'                                                                                                    |                                                                                                    | スペースを増やしたい場合は、ヘルプア                                              |
| СП                                                                                                    |                                                                                                    | ようこそ ログインネーム                                                    |
| ★     ★     ★     ↓     ↓     ↓     ↓     ↓     ↓     ↓     ↓     ↓     ↓     ↓     ↓     ↓     ↓     ↓     ↓     ↓     ↓     ↓     ↓     ↓     ↓     ↓     ↓     ↓     ↓     ↓     ↓     ↓     ↓     ↓     ↓     ↓     ↓     ↓     ↓     ↓     ↓     ↓     ↓     ↓     ↓     ↓     ↓     ↓     ↓     ↓     ↓     ↓     ↓     ↓     ↓     ↓     ↓     ↓     ↓     ↓     ↓     ↓     ↓     ↓     ↓     ↓     ↓     ↓     ↓     ↓     ↓     ↓     ↓     ↓     ↓     ↓     ↓     ↓     ↓     ↓     ↓     ↓     ↓     ↓     ↓     ↓     ↓     ↓     ↓     ↓     ↓     ↓     ↓     ↓     ↓     ↓     ↓     ↓     ↓     ↓     ↓     ↓     ↓     ↓     ↓     ↓     ↓     ↓     ↓     ↓     ↓     ↓     ↓     ↓     ↓     ↓     ↓     ↓     ↓     ↓     ↓     ↓     ↓     ↓     ↓     ↓     ↓     ↓     ↓     ↓     ↓     ↓     ↓     ↓     ↓     ↓ </th <th>adD###ac   Attal   AdA #####   USER ENTITLEMENTS  <br/>eporting System &gt; 共有レポート &gt; Asia Shared Reports &gt; Account Mana</th> <th>igement Reports &gt; JPAccount Information List by CorpID</th> | adD###ac   Attal   AdA #####   USER ENTITLEMENTS  <br>eporting System > 共有レポート > Asia Shared Reports > Account Mana  | igement Reports > JPAccount Information List by CorpID          |
|                                                                                                    | 名前を付けて保存                                                                                                    | ? X                                                             |
|                                                                                                    | 保存位置: My Reports 🗸 🖬                                                                                                 |                                                                 |
|                                                                                                    | このフォルダは、空です。                                                                                                    | ③ 保存位置が[My Report]で<br>あることを確認してから「OK」し<br>ます                   |
|                                                                                                    |                                                                                                    | Press [OK]after selecting "My<br>Report" for the saving folder. |
|                                                                                                    | の項目が死りが少ました。 名前: pAccount Information List by CorpID × OI                                                            | ĸ                                                               |
|                                                                                                    | 説明 Acct#,name, status,opendate キャン                                                                                   | ren -                                                           |
|                                                                                                    | <ul> <li>● 西度なオブション</li> <li>プロンプト</li> <li>○ 固定 - 実行時に、保存したレポートはブロンプトされません。</li> <li>● レポートをプロンプト回答と共に保存</li> </ul> |                                                                 |

ホームのマイレポートホルダーに「JP Account Information List by CorpID」のファイルが保存されました。 JP All Cardholder Transaction Listing」is saved on "My Report".

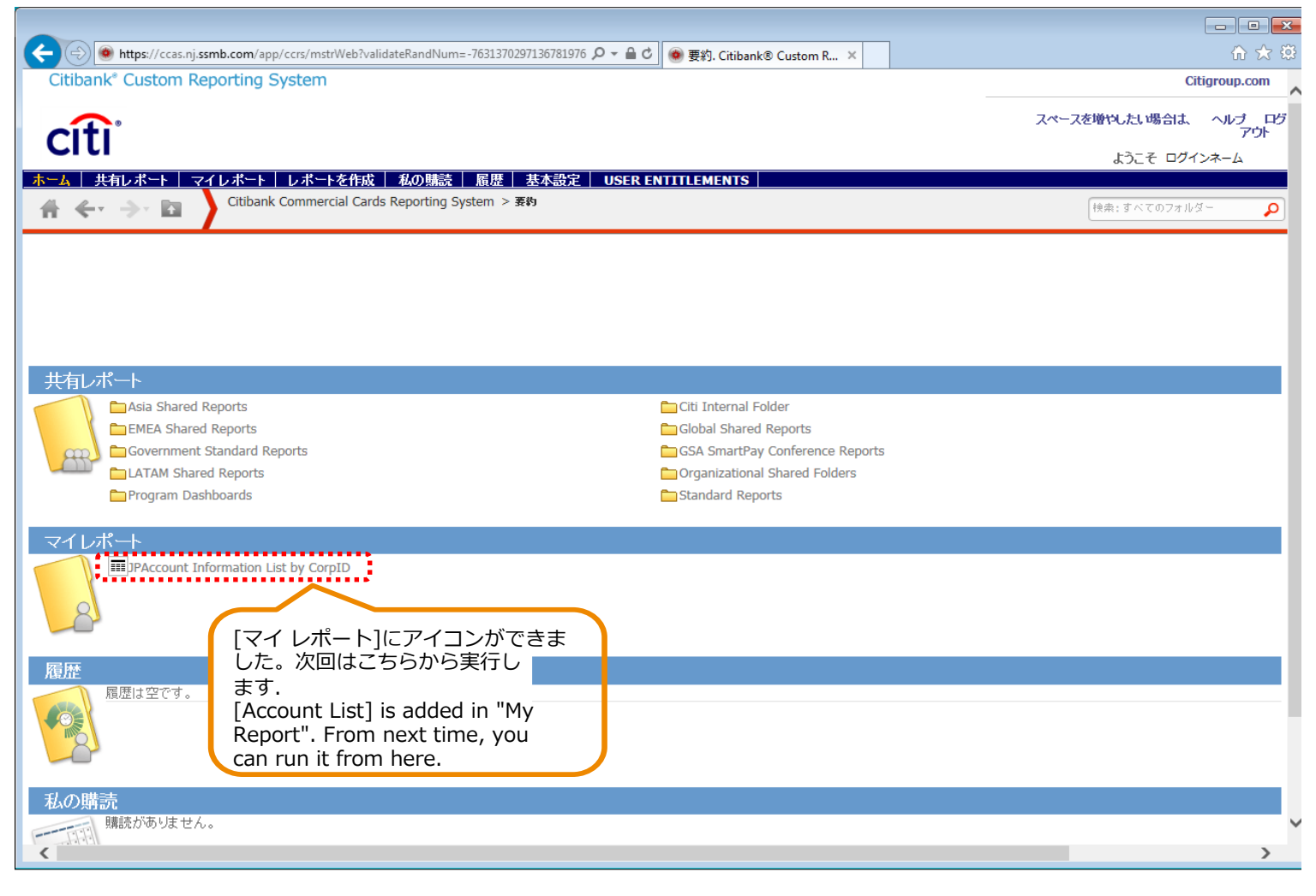

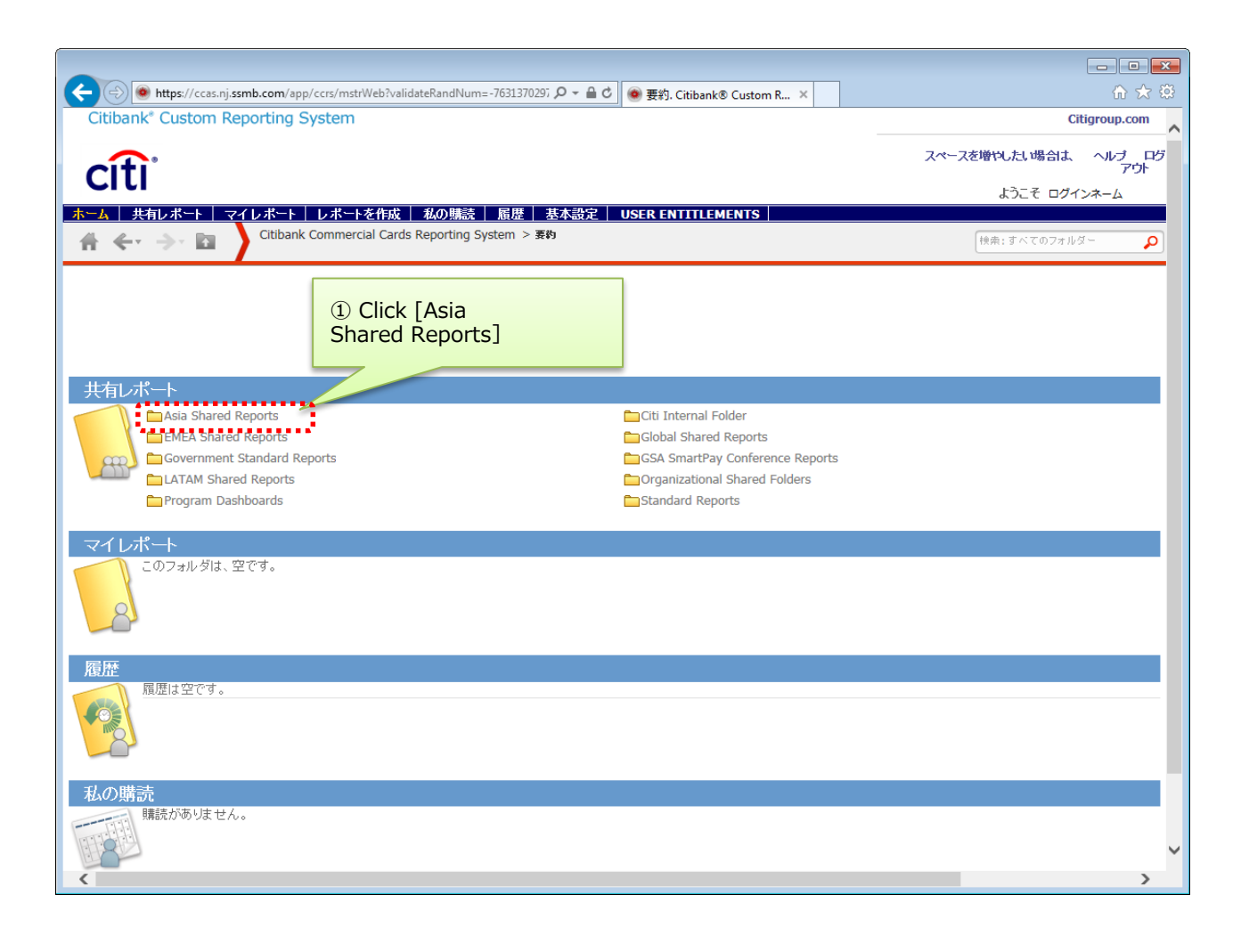

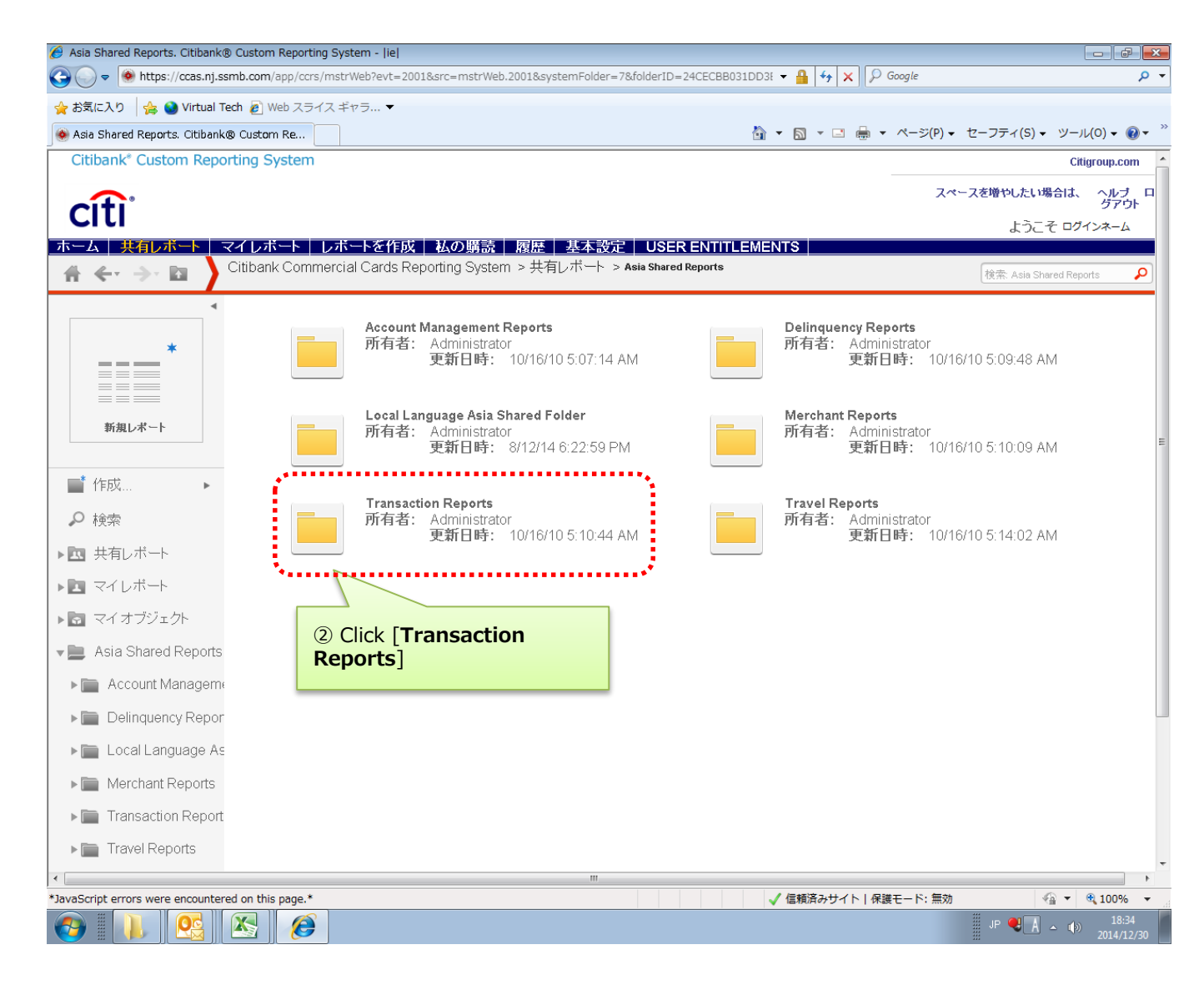

| Citibank <sup>®</sup> Custom Reporting                                              | pp/ccrs/mstrWeb?e | /t=2001&src=mstrWeb.2001&systemFok 🔎 マ 🚔 🖒 📄 🐨 Transaction Reports. Ci                                                                                                    | iba ×                                                                                                    |
|-------------------------------------------------------------------------------------|-------------------|----------------------------------------------------------------------------------------------------|----------------------------------------------------------------------------------------------------|
| citi                                                                                | .,                |                                                                                                    | スペースを増やしたい場合は、 ヘルブ<br>ア!<br>ようこそ ログインネーム                                                                                                    |
| ホーム 共有レポート マイレポート                                                                   | レポートを作成           | 私の購読   履歴   基本設定   USER ENTITLEMENTS                                                                                                    |                                                                                                    |
| 👬 🔶 🍌 Citibar                                                                       | nk Commercial Car | ds Reporting System > 共有レポート > Asia Shared Reports > <b>Transaction</b>                                                                                                    | Reports 快肃: Transaction Reports                                                                                                    |
| ▲<br>*<br>新規 L 水-ト                                                                  |                   | AU Detail Transactions by Account<br>所有者: John Fong - citijfong5298<br>更新日時: 10/11/18 23:21:45<br>Displays H1 Name, H2 Name, H3 Name, Account Number<br>(Short), Merchant Name, Transaction Post Date, Transaction<br>Date, Transaction Count and Total Transaction<br>Amount. Prompted by Transaction Post Date.                                                                                                    | Detail Transactions by Account<br>所有者: Administrator<br>更新日時: 14/05/01 9:46:58<br>Displays H1 Name, H2 Name, H3 Name, Account Number<br>(Short), Merchant Name, Transaction Post Date, Transaction<br>Date, Transaction Count and Total Transaction<br>Amount. Prompted by Transaction Post Date.         |
| <ul> <li>■ 作成</li> <li>▶ 検索</li> <li>▶ 四 共有レポート</li> </ul>                          |                   | Detail Transactions on Closed Accounts<br>所有者: Administrator<br>更新日時: 14/05/01 9:49:10<br>Displays HI Name, H2 Name, H3 Name, Account Number<br>(Short), Merchant Name, Transaction Post Date, Transaction<br>Date, Transaction Count and Total Transaction<br>Amount. Prompted by Transaction Post Date.                                                                                                    | Detail Transactions- Spend by Account<br>所有者: Administrator<br>更新日時: 10/10/15 16:11:30<br>Displays H1 Name, H2 Name, H3 Name, Account Number<br>(Short), Merchant Name, Transaction Post Date, Transaction<br>Date, Transaction Count and Total Transaction<br>Amount. Prompted by Transaction Post Date. |
| <ul> <li>▶ ▼ マイレポート</li> <li>▶ ▼ マイオブジェクト</li> <li>▼ Asia Shared Reports</li> </ul> |                   | Japan Statement Report<br>所有者: System Administrator<br>更新日時: 10/10/15 16:11:40                                                                                                    | Japan Statement Report 2<br>所有者: Kaori Araki - citikarak7334<br>更新日時: 10/10/15 16:11:47<br>customized version                                                                                                    |
|                                                                                     |                   | JP All Cardholder Transaction Listing<br>所有者: Kaori Araki - citikarak7334<br>更新日時: 14/10/28 3:59:47<br>This report extracts all transactions for cardholders<br>編集 膿誌 エクスポート PDE                                                                                                    | Malaysia Detail Transactions by Account<br>所有者: Administrator<br>更新日時: 15/10/12 6:52:50<br>Detail transaction report by account with the applicable fees<br>and charges GST classification.                                                                                                    |
| 3 Click [JP All<br>Cardholder Transact<br>Listing]                                  | tion andNum       | Summary of Transactions by Account<br>FF # 4. Advisible for the formation of the formation of | Summary of Transactions by Cardholder<br>所有者: Administrator<br>再新口時: 14/05/01 0:52:05                                                                                                    |

|                                   |                                                            |                                                   | _                             |                      |
|-----------------------------------|------------------------------------------------------------|---------------------------------------------------|-------------------------------|----------------------|
| (a) Mttps://ccas.nj.ssmb          | com/app/ccrs/mstrWeb                                       | ,으 두 읍 C 💿 JP All Cardholder Transacti ×          |                               | n 🖈                  |
| Citibank* Custom Repo             | rting System                                               |                                                   |                               | Citigroup.com        |
|                                   |                                                            |                                                   | スページ                          | スを増やしたい場合は、 ヘルプ ロシング |
| CILI                              |                                                            |                                                   |                               | ょうこそ ログインネー          |
| ホーム   共有レポート   マイレ                | ポート   レポートを作成   私の馴読   展歴   基本語                            | 定   USER ENTITLEMENTS                             |                               |                      |
| . # ← → 🗈 🔪                       | Citibank Commercial Cards Reporting System > 共有レオ<br>sting | k-h > Asia Shared Reports > Transaction Reports > | JP All Cardholder Transaction | 快雨:すべてのフォルダー 🌙       |
| インデックス ¥                          | 1. Hierarchy Attributes                                    |                                                   |                               |                      |
| 2300070                           | Choose from a list of objects.                             |                                                   |                               |                      |
| 1 Hierarchy Attributes            | 使用可能:                                                      | 潮沢済:                                              |                               |                      |
| 2 Account Attributes              | AO Address 1                                               | A Hierarchy Level 1 N                             | Name                          |                      |
| 3 Account Metrics                 | AD ADDress 2                                               |                                                   |                               |                      |
| 4 Transaction Attributes          | G AO Email                                                 | <u> </u>                                          |                               |                      |
| 5 Transaction Metrics             | 🤪 AO Name                                                  | <u></u>                                           |                               |                      |
| 6 Airline Detail Attributes       | G AO State                                                 | <b>**</b>                                         | ④Scroll to                    |                      |
| 7 Hierarchy Level 1 (必須) 🕴        | G AO Zip Code                                              | ~                                                 | [7.Hierarchy lev              | vel1]                |
| 8 Transaction Post Date (🖄 🖕      |                                                            |                                                   |                               |                      |
| 須)                                | 2. Account Attributes                                      |                                                   |                               | T                    |
|                                   | Choose from a list of objects.                             |                                                   |                               |                      |
|                                   | 使用可能:                                                      | 選択済:                                              |                               |                      |
|                                   | Account Active (30)                                        | Account Number                                    |                               |                      |
|                                   | Account Active (90)                                        | 📄 🎐 🤪 Cardholder First Na                         | ame                           |                      |
|                                   | Account Address 1                                          | Gardholder Last Na                                | ime                           | -                    |
|                                   | Account Address 2                                          | Semployee ID                                      |                               | -2-                  |
|                                   | Account Collection Status                                  | <b>~</b>                                          |                               |                      |
|                                   | GAccount Country                                           | ~                                                 |                               |                      |
|                                   | Annuak Balaka Chakan                                       |                                                   |                               |                      |
|                                   | 3. Account Metrics                                         |                                                   |                               | ×                    |
|                                   | Choose from a list of objects.                             |                                                   |                               |                      |
| ボート メッセージ名:                       |                                                            |                                                   |                               |                      |
| # All Cardholder Transaction List | ng                                                         |                                                   |                               |                      |
| レポートを実行 キャンセル                     |                                                            |                                                   |                               |                      |

# 2. マイレポートフォルダーに[Transaction Report](カード取引)を作成する方法

How to create [Transaction Report] in "My Report".

「7.Hierarchy level1(必須)」で貴社法人登録番号を選択します。

Please select your hierarchy number from [7.Hierarchy level1]

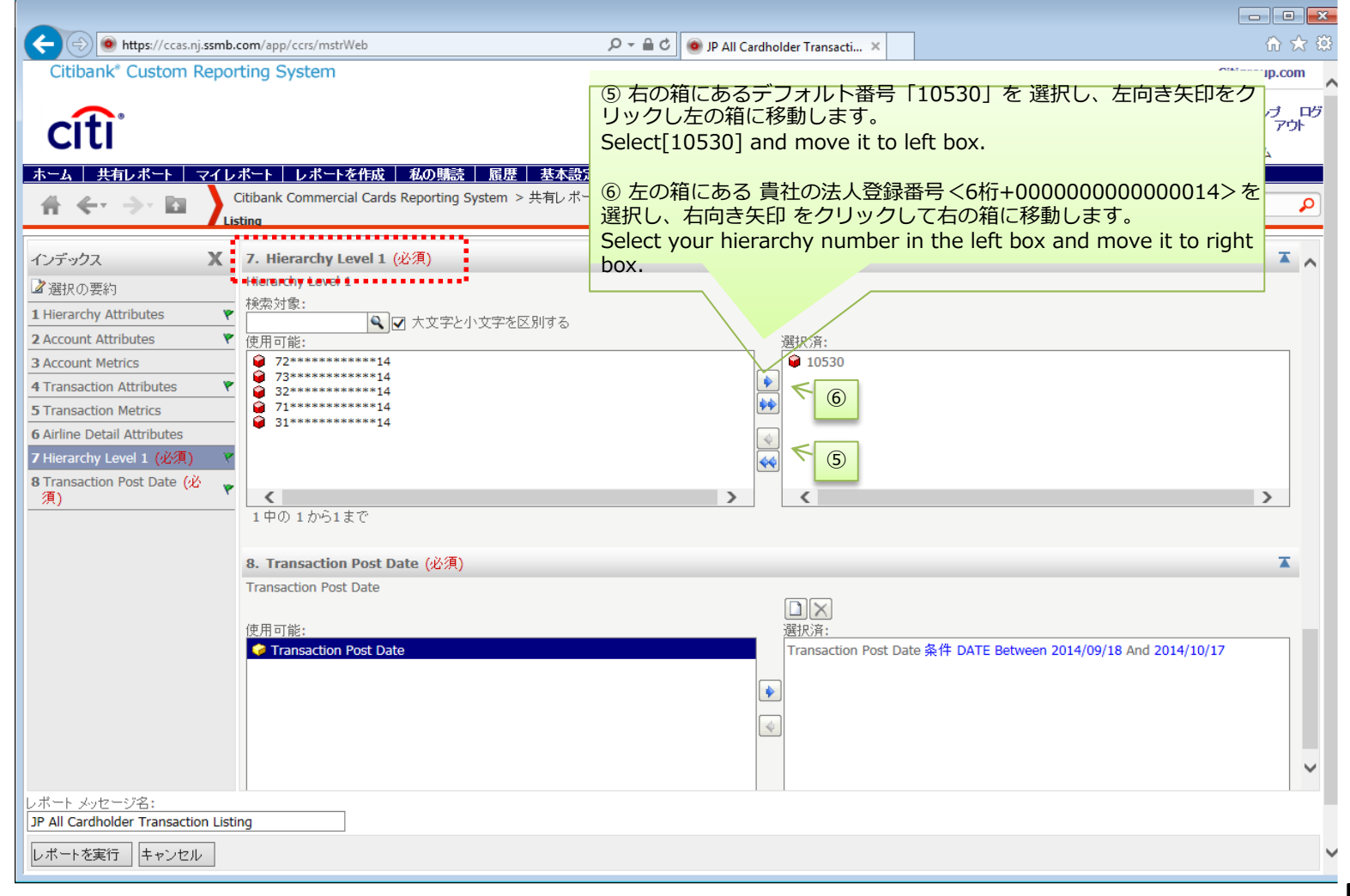

#### 「8.Transaction Post Date(必須)」で抽出するデータ期間を指定します。 Select the duration date on 「8.Transaction Post Date」

| +ttps://ccas.nj.ssml                              | .com/app/ccrs/mstrWeb                                        | D → 🖴 Ĉ 💿 JP All Cardholder Transacti ×                                                             | ☆ 🕸                                                |
|---------------------------------------------------|--------------------------------------------------------------|----------------------------------------------------------------------------------------------------|----------------------------------------------------|
| Citibank <sup>®</sup> Custom Repo                 | orting System                                                |                                                                                                    | Citigroup.com                                      |
|                                                   |                                                              |                                                                                                    | スペースを増やしたい場合は、 ヘルプ ログ<br>アウト                       |
| Citi                                              |                                                              |                                                                                                    | ようこそログインネーム                                        |
| ホーム 共有レポート マイ                                     | ヮポート   レポートを作成   私の購読   履歴   基本設定   .                        | USER ENTITLEMENTS                                                                                   |                                                    |
|                                                   | Citibank Commercial Cards Reporting System > 共有レポート > isting | <ul> <li>Asia Shared Reports &gt; Transaction Reports &gt; JP All Cardholder Transaction</li> </ul> | saction 検索:すべてのフォルダー 🔎                             |
| インデックス <b>X</b>                                   | 7. Hierarchy Level 1 (必須)                                    |                                                                                                    | <b>X</b>                                           |
| ☑ 選択の要約                                           | Hierarchy Level 1                                            |                                                                                                    |                                                    |
| 1 Hierarchy Attributes                            | ● 検索対象:                                                      |                                                                                                    |                                                    |
| 2 Account Attributes                              | 使用可能:                                                        | 選択済:                                                                                                |                                                    |
| 3 Account Metrics                                 | € 10530                                                      | 72*********14                                                                                       |                                                    |
| 4 Transaction Attributes                          | -                                                            |                                                                                                    |                                                    |
| 5 Transaction Metrics                             | _                                                            | 一 ⑦ 抽出するテータの期間                                                                                      | 間定をします。                                            |
| 6 Ainine Detail Attributes                        |                                                              | Aの日付をクリックする。<br>オロサキュキレーズのパー                                                                        | と、日何人刀不ツク人か表示されま                                   |
| 8 Transaction Post Date (2)                       |                                                              |                                                                                                    | マンを押してくたさい。                                        |
| 須)                                                | <                                                            | DPI依に入力します。<br>Select the duration dat                                                              | to on A(starting data) and                         |
|                                                   | 1 中の 1 から1まで                                                 | B(end date)                                                                                         | te on A(starting date) and                         |
|                                                   | 8 Transaction Post Date (必須)                                 |                                                                                                    |                                                    |
|                                                   | Tansaction Post Date (1977)                                  | □ ×<br>選択済:                                                                                         | AB                                                 |
|                                                   | 使用可能,                                                        | Transaction Post Date 条件 DATE Between                                                               | 1 2016/02/17 And 2016/02/18                        |
|                                                   | Transaction Post Date                                        |                                                                                                    | □ 2016/02/17 · · · · · · · · · · · · · · · · · · · |
| 日付指定の終わりましたら                                      |                                                              |                                                                                                    | 値をブラウズ                                             |
|                                                   |                                                              |                                                                                                    | <u>ок</u> <b>キャンセル</b>                             |
| tract report                                      |                                                              | 4                                                                                                   |                                                    |
|                                                   |                                                              |                                                                                                    |                                                    |
|                                                   |                                                              |                                                                                                    | Ť                                                  |
| レポート メッセージ名:<br>JP All Cardholder Transaction Lis | ting                                                         |                                                                                                    |                                                    |
| レポートを実行 キャンセル                                     |                                                              |                                                                                                    | ~                                                  |
|                                                   |                                                              |                                                                                                    |                                                    |

下記のように指定した期間の売上げデータ一覧が出てきます。これをホームのマイレポートホルダーに保存します。 You can save the transaction report in "My Report" Folder.

| + ttps://ccas.nj.ssmb.c                                              | om/app/ccrs/mstrWeb                                                                                                    | P → All Cardholder Transacti ×                                        |                                                  | ₩ 🛠 🗄                                                             |
|----------------------------------------------------------------------|----------------------------------------------------------------------------------------------------|-----------------------------------------------------------------------|--------------------------------------------------|-------------------------------------------------------------------|
| Citibank <sup>*</sup> Custom Report                                  | ting System                                                                                                    |                                                                       |                                                  | Citigroup.com                                                     |
| citi                                                                 |                                                                                                    |                                                                       | スペース                                             | を増やしたい場合は、 ヘルプ ログ<br>アウト                                          |
| CIU                                                                  |                                                                                                    |                                                                       |                                                  | ようこそ ログインネーム                                                      |
| ホーム 共有レポート マイレス                                                      | ボート レポートを作成 私の購読 履歴 基本設定                                                                                                    | USER ENTITLEMENTS                                                     |                                                  |                                                                   |
|                                                                      | ütibank Commercial Cards Reporting System > 共有レホート<br>ting                                                                                                    | <ul> <li>&gt; Asia Shared Reports &gt; Transaction Reports</li> </ul> | > JP All Cardholder Transaction                  | 検索: すべてのフォルダー 👂                                                   |
| <b>ホーム ▼</b> シール ▼ データ ▼ く                                           | グリッド 書式 ▼                                                                                                    |                                                                       |                                                  | 最終更新: 2/19/2016 2:17:06 AM                                        |
| 保存                                                                   |                                                                                                    |                                                                       |                                                  |                                                                   |
| 名前を付けて保存                                                             | ₭ ◀ 1 2 3 4 5 / 5 ページ ▶ №                                                                                                    |                                                                       | データ行:239中(                                       | の1から50まで   データ列:1                                                 |
| 元に戻す<br>繰り返し<br>Ctrl+Y                                               | Hierarchy<br>Level 1 Cardholder Cardholder                                                                                                    | Employee Transaction                                                  | Transaction Transaction Transactior              | Sou<br>Transaction Reference                                      |
| デザイン<br>・ グリッド                                                       | Name         Account Number         First Name         Last Name           ABC<br>Company         0000111122223333         XXXXX         XXXXXXXXXXXXXXXXXXXXXXXXXXXXXXXXXXXX | ID Merchant Name Amount<br>XXXXX HOTEL 13795                          | Date Post Date Code<br>2016/02/16/2016/02/18/001 | Number         Cod           XXXXXXXXXXXXXXXXXXXXXXXXXXXXXXXXXXXX |
| グラフ<br>グラフ                                                           | ABC<br>Company 0000111122223333 XXXXX XXXXXXXX                                                                                                    | XXXX KOTSU 2440                                                       | 2016/02/152016/02/18001                          | XXXXXXX 280483XXXXXXX JPY                                         |
| 履歴に追加<br>個人用ビューを作成<br>購読先: ▶                                         | <ul> <li>⑨ 赤文字のホームから[保存]</li> <li>します</li> <li>Select [Save] on the Home</li> </ul>                                                                                           | を選択                                                                   |                                                  |                                                                   |
| エクスポート・                                                              |                                                                                                    |                                                                       |                                                  |                                                                   |
| フルスクリーン モード                                                          |                                                                                                    |                                                                       |                                                  |                                                                   |
| 13 項目が見つかりました。                                                       |                                                                                                    |                                                                       |                                                  |                                                                   |
| <ul> <li>レポートオブジェクト</li> <li>すべてのオブジェクト</li> <li>問題 サイニレー</li> </ul> |                                                                                                    |                                                                       |                                                  |                                                                   |

P.18のデータ保存場所を下記のように指定します。

Check "My Report" is selected for the saving folder described in P18.

| (a) (b) (ccas.nj.ssmb.com/app/ccrs/mstrWeb                      |                                                                                                    | ₩ ↔                                                                          |
|-----------------------------------------------------------------|----------------------------------------------------------------------------------------------------|------------------------------------------------------------------------------|
| Citibank <sup>®</sup> Custom Reporting System                   |                                                                                                    | Citigroup.co                                                                 |
| citi                                                            |                                                                                                    | スペースを増やしたい場合は、 ヘルブ<br>ア!                                                     |
|                                                                 |                                                                                                    | ようこそ ログインネーム                                                                 |
| ーム   共有レポート   マイレポート   レポートを作成  <br>Citibank Commercial Cards F | 私の無読 / 履歴 / 基本設定 / USER ENTITLEMENTS /<br>eporting System > 共有レポート > Asia Shared Reports > Transaction Reports > JP All Cardholder Transac                                                                                                    | tion Listing                                                                 |
| л т <sup>.</sup> 7 ш                                            |                                                                                                    |                                                                              |
|                                                                 | 名前を付けて保存 ? X                                                                                                    |                                                                              |
|                                                                 | (1) 保存位置:<br>(1) 保存位置か<br>確認してから「OK」<br>Press [OK]after<br>Report" for the<br>1 項目が見つかりました。<br>名前:<br>(1) P All Cardholder Transaction Listing ×<br>部明<br>This report extracts all transactions<br>for cardholders<br>(1) 中 All Cardholder Transaction Listing ×<br>(1) 中 All Cardholder Transaction Listing ×<br>(1) 中 All Cardholder Transaction Listing ×<br>(1) 中 All Cardholder Transaction Listing ×<br>(1) 中 All Cardholder Transaction Listing ×<br>(1) 中 All Cardholder Transaction Listing ×<br>(2) 中 All Cardholder Transaction Listing ×<br>(2) 中 All Cardholder Transaction Listing ×<br>(3) 中 All Cardholder Transaction Listing ×<br>(3) 中 All Cardholder Transaction Listing ×<br>(3) 中 All Cardholder Transaction Listing ×<br>(3) 中 All Cardholder Transaction Listing ×<br>(4) 中 All Cardholder Transaction Listing ×<br>(4) 中 All Cardholder Transaction Listing ×<br>(4) 中 All Cardholder Transaction Listing ×<br>(4) 中 All Cardholder Transaction Listing ×<br>(4) 中 All Cardholder Transaction Listing ×<br>(4) 中 All Cardholder Transaction Listing ×<br>(4) 中 All Cardholder Transaction Listing ×<br>(4) 中 All Cardholder Transaction Listing ×<br>(4) 中 All Cardholder Transaction Listing ×<br>(4) 中 All Cardholder Transaction Listing ×<br>(4) 中 All Cardholder Transaction Listing × | <sup>5</sup> [MyReport]であることを<br>をクリックします<br>selecting "My<br>saving folder. |
|                                                                 |                                                                                                    |                                                                              |

ホームのマイレポートホルダーに「JP All Cardholder Transaction Listing」のファイルが保存されました。 「JP All Cardholder Transaction Listing」is saved on "My Report".

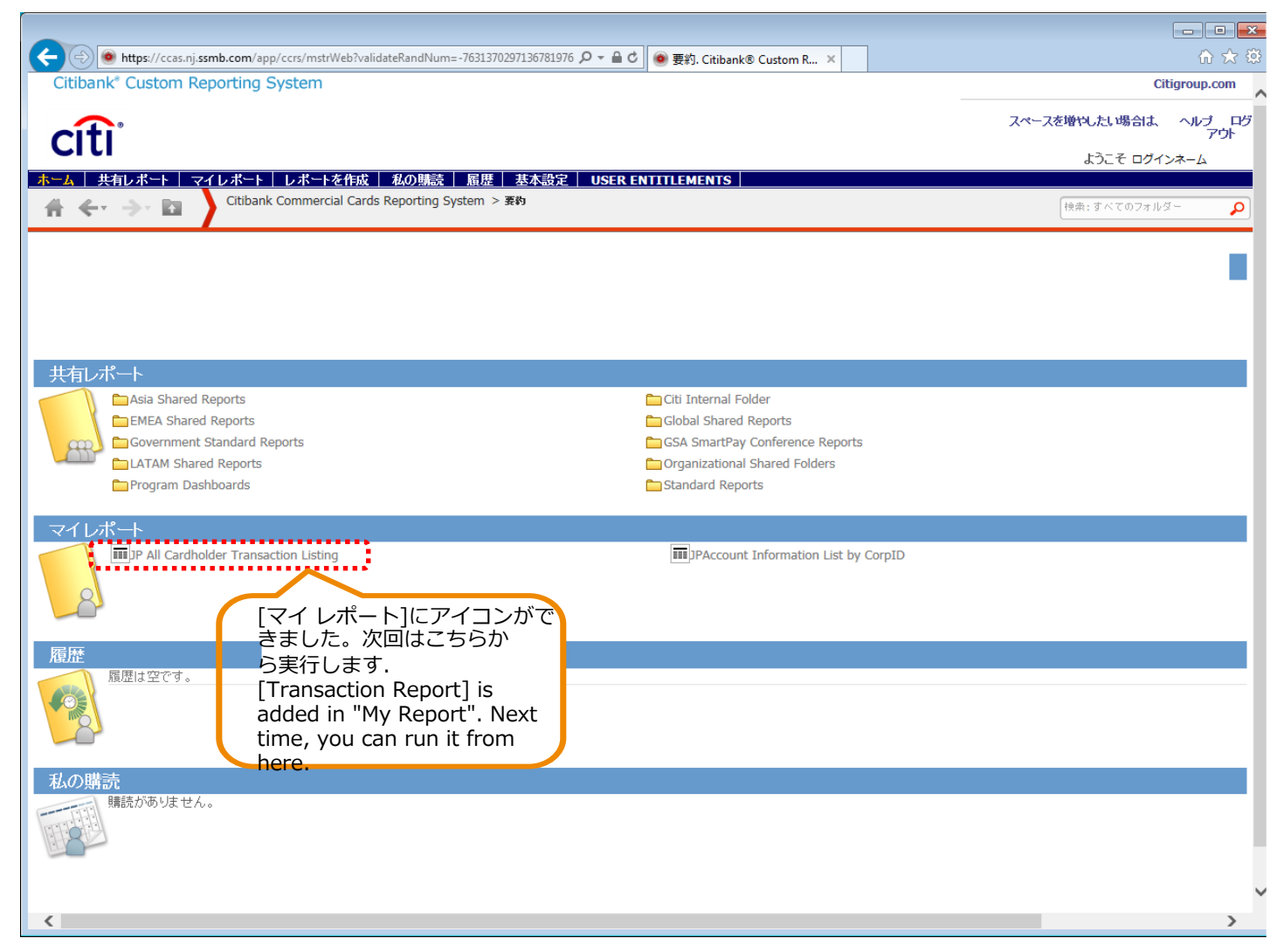

| Citile on Life Countered Demonstration Countered                                                                                     | eb?validateRandNum=-7631370297136781976 🔎 🖌 🔒 🖒 🛛 🙆 要約. Citibank® (                                                            | Lustom R ×                                                                                                  |
|----------------------------------------------------------------------------------------------------|----------------------------------------------------------------------------------------------------|----------------------------------------------------------------------------------------------------|
| Citibank' Custom Reporting System                                                                                                    |                                                                                                    | Citigroup.com                                                                                               |
| citi                                                                                                    |                                                                                                    | スペースを増やしたい場合は、 ヘルプ ログ<br>アウト                                                                                |
| Сіц                                                                                                    |                                                                                                    | ようこそ ログインネーム                                                                                                |
| ホーム 共有レポート マイレポート レポートを<br>Citibank Commercia                                                                                        | 作成 私の購読 腹歴 基本設定 USER ENTITLEMENTS Cards Reporting System > 素約                                                                  |                                                                                                    |
|                                                                                                    |                                                                                                    | 一根本:すべてのフォルダー                                                                                               |
| 共有レポート<br>Asia Shared Reports<br>EMEA Shared Reports<br>Government Standard Reports<br>LATAM Shared Reports<br>Program Dashboards    | Citi Internal Fold<br>Global Shared Re<br>GSA SmartPay Cr<br>Organizational Sh<br>Standard Reports                             | er<br>ports<br>inference Reports<br>ared Folders                                                            |
| マイレポート<br>・<br>ア All Cardholder Transaction Listing<br>・<br>ア 加出するし<br>・<br>・<br>・<br>・<br>・<br>・<br>・<br>・<br>・<br>・<br>・<br>・<br>・ | imiPAccount Ir<br>レポートフォルダーを選択します。Select the<br>ard Holder Transaction Listing : カードオ<br>unt Information List by CorpID : カードオ | formation List by CorpID<br>e report you would like to export.<br>リレダーのトランザクション一覧を抽出する場合。<br>トルダー一覧を抽出する場合。 |
|                                                                                                    |                                                                                                    | ~                                                                                                    |

下記のサンプル画像は、Account Listをエクスポートする方法です。

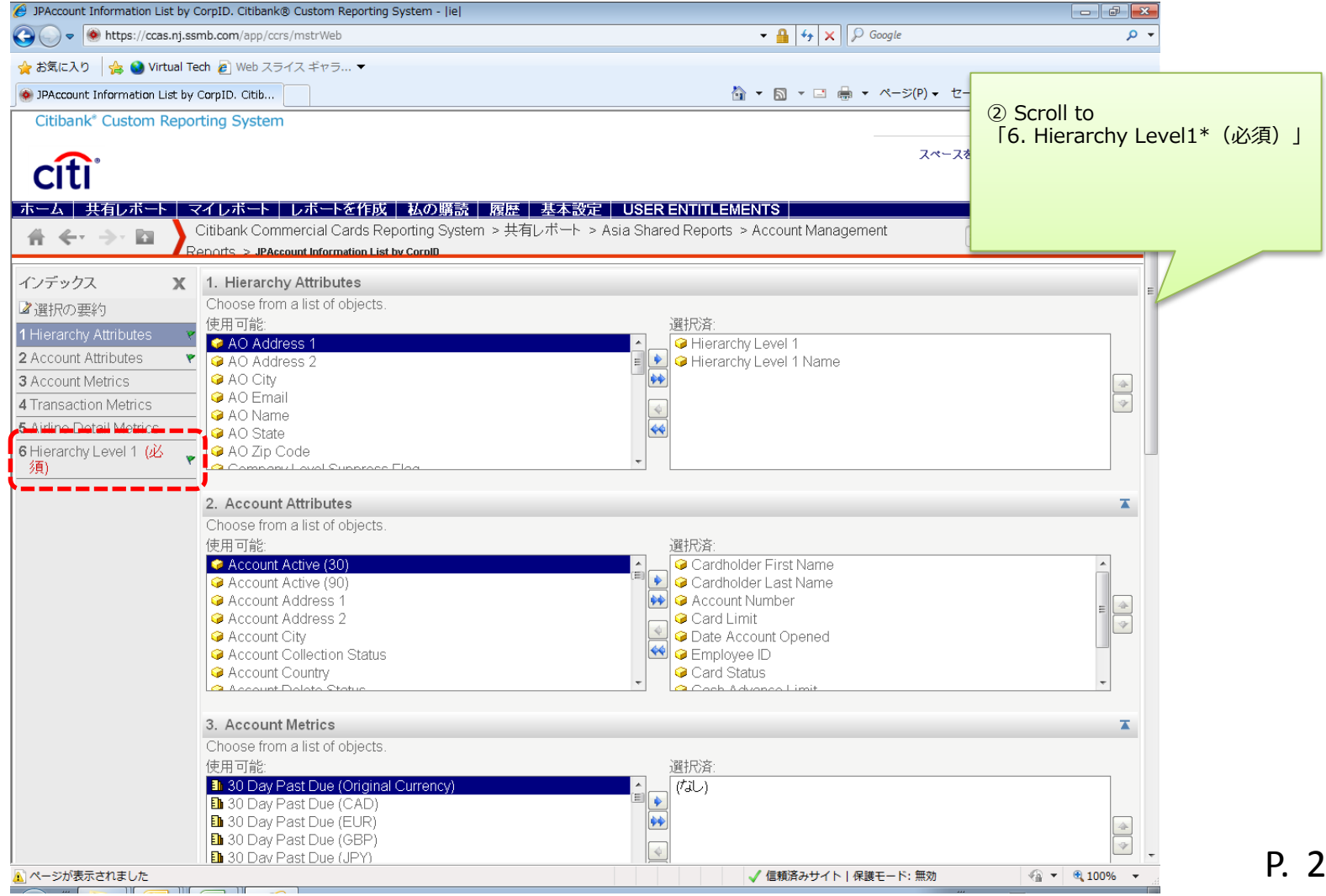

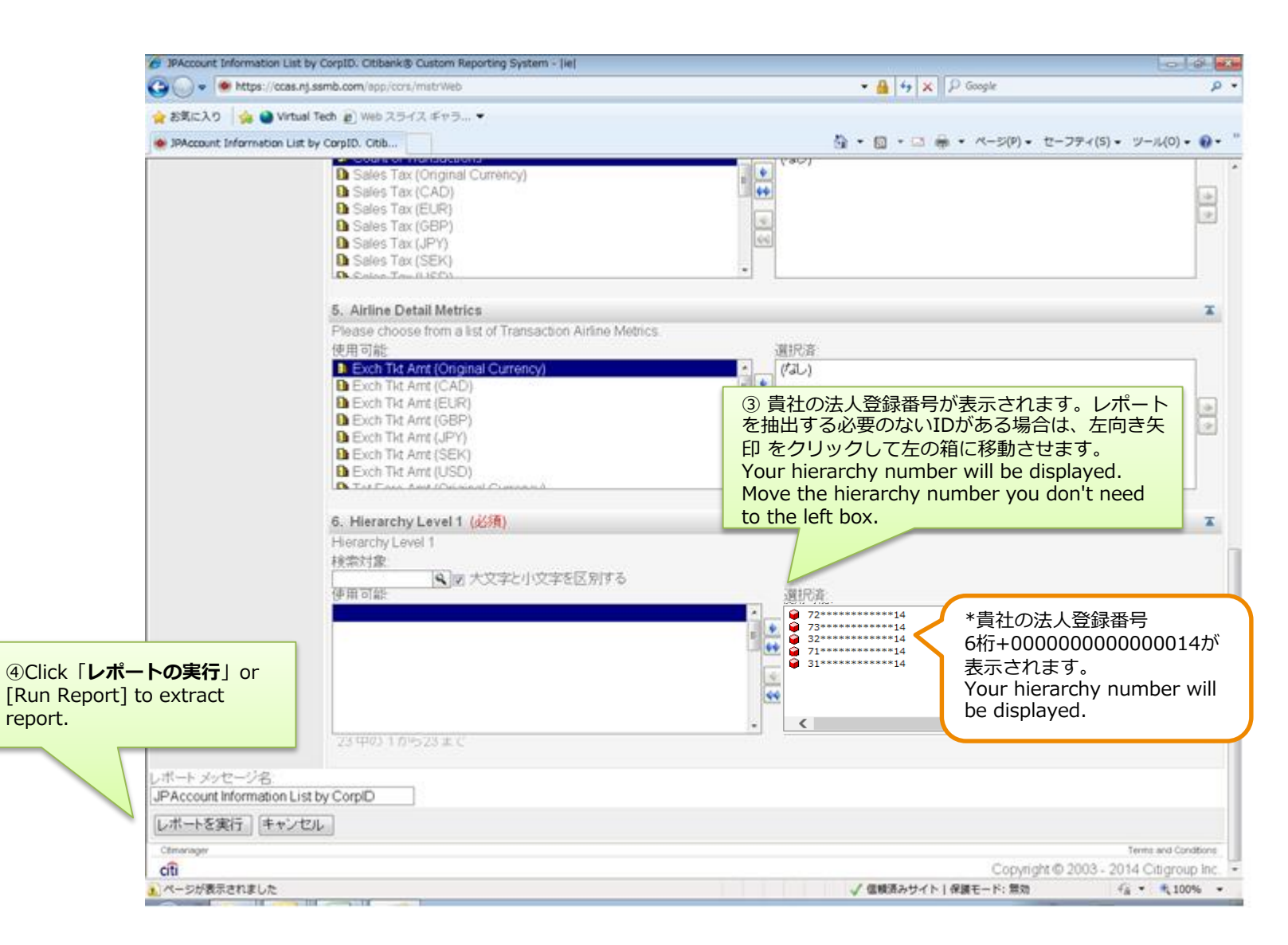

| A three litres://cras.ni.ssn                                    | nb.com/app/ccrs/mstrWeb                           | Q <b>-</b> ≙ (                      | 3 IRAccount I                    | nformation v                   |            |              |                      |
|-----------------------------------------------------------------|---------------------------------------------------|-------------------------------------|----------------------------------|--------------------------------|------------|--------------|----------------------|
| Citibank* Custom Repo                                           | orting System                                     |                                     |                                  |                                |            |              | Citigroup.com        |
| cíti                                                            |                                                   |                                     |                                  |                                | 74-        | -スを増やしたい場合は  | へ<br>、 ヘルプ ログ<br>アウト |
|                                                                 | . ポート 1. ポートた你は ①                                 | 小脚达 尾脚 北水                           |                                  |                                |            | ようこそ ロイ      | <u> グインネーム</u>       |
| A ← → □                                                         | Citibank Commercial Cards Rep                     | orting System >マイレ                  | ポート > JPAccount                  | t Information List by          | CorpID     | 快楽:すべてのフォ)   | 14- P                |
| <b>ホーム ▼</b> ツール ▼ データ ▼                                        | グリッド 書式 -                                         |                                     |                                  |                                |            | 最終更新: 3/15/2 | 2016 5:10:33 AM      |
| 保存                                                              | ) B 🥶 D 🕞 🖻 🛛                                     | 5                                   |                                  |                                |            |              |                      |
| 名前を付けて保存                                                        | د 🗌                                               |                                     |                                  |                                |            | データ行:3       | データ列:0               |
| 元に戻す Ctrl+Z<br>後J返し Ctrl+Y                                      | Hierarchy Level 1 H                               | ierarchy Level 1 Name<br>BC COMPANY | Cardholder First<br>Name<br>SORA | Cardholder Last<br>Name<br>UMI | Card Limit | Employee ID  | Card Status          |
| テサイン<br><ul> <li>グリッド</li> <li>グラフ</li> <li>グリッドとグラフ</li> </ul> | xxxxx00000000014<br>⑤ 赤文字のホーム                     | BC COMPANY                          | DAICHI                           | HIROI                          | 26000000   | XXXXXXXX     |                      |
| 履歴に追加<br>個人用ビューを作成<br>購読先: ▶                                    | 択し、[ <b>書式付き</b> ]<br>す。Select [expo<br>the Home. | Excel]を選択しま<br>rt] and [Excel file  | e] on                            |                                |            |              |                      |
| エクスポート<br>印刷                                                    | PDF<br>テキスト形式 Excel                               |                                     |                                  |                                |            |              |                      |
| フルスクリーン モード                                                     | CSV ファイル形式<br>書式付き Excel<br>HTML                  |                                     |                                  |                                |            |              |                      |
| L                                                               | ブレーン テキスト                                         | ]                                   |                                  |                                |            |              | ~                    |
| <                                                               | 1                                                 |                                     |                                  |                                |            |              | >                    |

|                                                                                                    | 0-04                                                                                                    |                                 |        |
|----------------------------------------------------------------------------------------------------|----------------------------------------------------------------------------------------------------|---------------------------------|--------|
| Citibank* Custom Reporting System                                                                                                    | D - M C M JPAccount Information List                                                                                 | t 🧆 エクスボート. Citibank® × Citigre | tt 도 않 |
|                                                                                                    |                                                                                                    | スペースを増やしたい場合は、へ                 | ルゴログ   |
| CITI                                                                                                    |                                                                                                    | ょうこそ ログイン                       | ネーム    |
| ~Jk7                                                                                                    |                                                                                                    |                                 |        |
| レポート名<br>現在のステ<br>レポート説<br>結果が返す<br>ウェドウ若<br>⑥ 「開く」をクリックして、エクセルを<br>アクティブにしてください。<br>(マウスポインターをエクセルシート上<br>で1回クリックします。)<br>Click [Open] and activate the excel<br>file. | Internet Explorer<br>JPAccount Information List by CorpID.xls で<br>道んでください。<br>サイズ: 8.48 KB<br>サイト: ccas.nj.ssmb.com | ○行う操作を                          |        |
| サイト ssmb.com からダウンロードしています.                                                                                                    |                                                                                                    | ×                               | ~      |

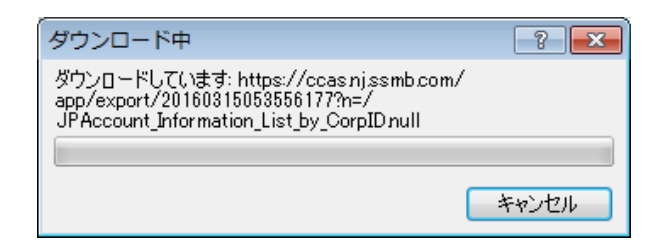

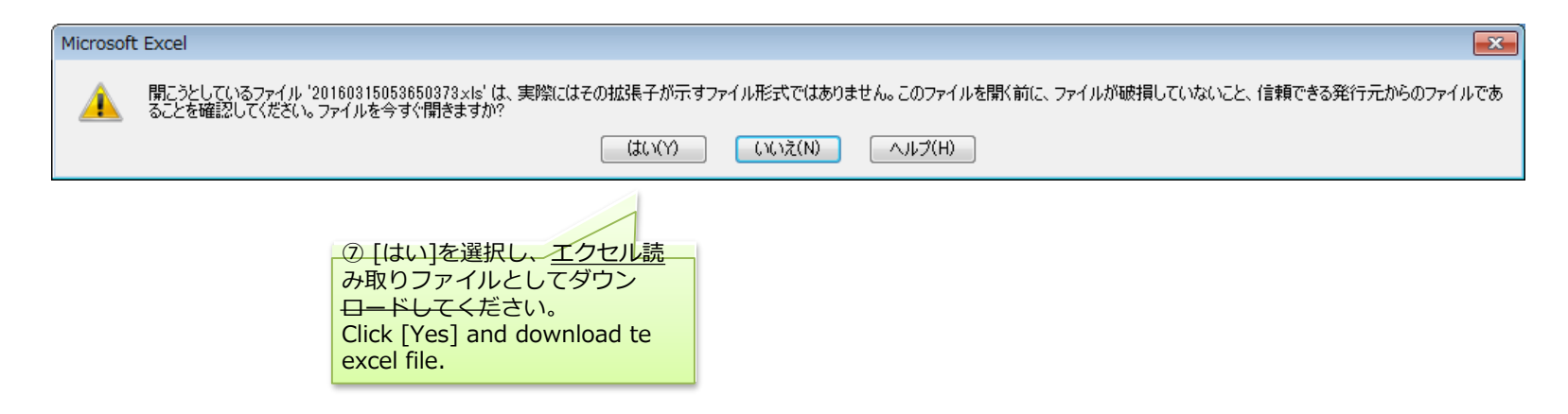

Excel[読み取り専用]ファイルができました。 次に名前を変えて保存します。(次頁をご参照ください) Save the excel file.

| 図 20160315051258517 [読み取り専用] |                                        |                   |            |            |            |          |        |         |       | . •        | 23                   |         |              |
|------------------------------|----------------------------------------|-------------------|------------|------------|------------|----------|--------|---------|-------|------------|----------------------|---------|--------------|
|                              | A                                      | В                 | C          | D          | E          | F        | G      | Н       | Ι     | J          | K                    | L       | E            |
| 1                            | 1 JPAccount Information List by CorpID |                   |            |            |            |          |        |         |       |            |                      |         |              |
|                              |                                        |                   |            |            |            |          |        | Cash    | Card  | Card       |                      | Date    |              |
|                              |                                        | Hierarchy Level 1 | Cardholder | Cardholder |            | Employee | Card   | Advance | Close | Expiration |                      | Account | t 🔄          |
| 3                            | Hierarchy Level 1                      | Name              | First Name | Last Name  | Card Limit | ID       | Status | Limit   | Date  | Date       | Account Number       | Opene   | d            |
| 4                            | XXXXXX00000000014                      | ABC COMPANY       | SORA       | UMI        | 2000000    | XXXXXX   |        | 0       |       | 2020/03    | XXXXXXXXXXXXXXXXXXXX | 2015/0  | )3/:         |
| 5                            | XXXXXX00000000014                      | ABC COMPANY       | HANA       | MIDORI     | 250000     | XXXXXX   |        | 0       |       | 2019/03    | XXXXXXXXXXXXXXXXXXX  | 2014/0  | )3/:         |
| 6                            | XXXXXX00000000014                      | ABC COMPANY       | DAICHI     | HIROI      | 26000000   | XXXXXX   |        | 0       |       | 2018/11    | XXXXXXXXXXXXXXXXXXXX | 2013/1  | 1/(          |
| 7                            |                                        |                   |            |            |            |          |        |         |       |            |                      |         |              |
| 8                            | 8                                      |                   |            |            |            |          |        |         |       |            |                      |         |              |
| N.                           | 🕩 🕨 UPAccount Inform                   | ation List by C 🥂 | 1/         |            |            |          | 1      |         |       | 1111       |                      |         | ▶ <b> </b> : |

[Hierarchy Level 1] \*貴社の法人登録番号 6桁+000000000000014が表示されます Confirm the hierarchy Level. Your Hierarchy number is indicated.

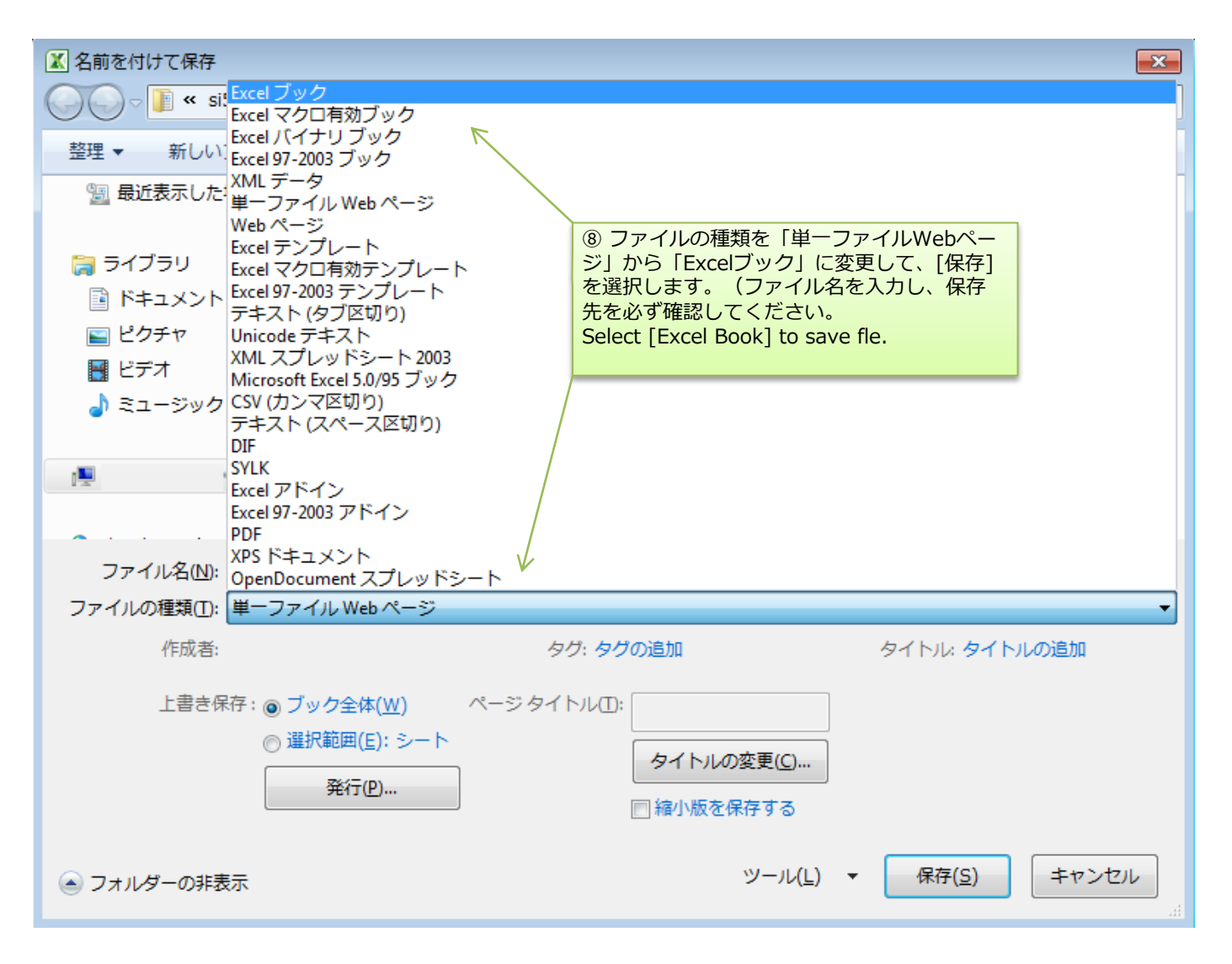

Excelファイルができました。 Excel file is now available.

#### JPAccount Information List by CorpID

|                   | Hierarchy Level 1 | Cardholder | Cardholder |            | Employee | Card   | Cash<br>Advance | Card<br>Close | Card<br>Expiration |                                         | Date<br>Account |
|-------------------|-------------------|------------|------------|------------|----------|--------|-----------------|---------------|--------------------|-----------------------------------------|-----------------|
| Hierarchy Level 1 | Name              | First Name | Last Name  | Card Limit | ID       | Status | Limit           | Date          | Date               | Account Number                          | Opened          |
| XXXXXX00000000014 | ABC COMPANY       | SORA       | UMI        | 2000000    | XXXXXX   |        | 0               |               | 2020/03            | XXXXXXXXXXXXXXXXXXX                     | 2015/03/13      |
| XXXXXX0000000014  | ABC COMPANY       | HANA       | MIDORI     | 250000     | XXXXXX   |        | 0               |               | 2019/03            | XXXXXXXXXXXXXXXXXXXXXXXXXXXXXXXXXXXXXXX | 2014/03/18      |
| XXXXXX00000000014 | ABC COMPANY       | DAICHI     | HIROI      | 26000000   | XXXXXX   |        | 0               |               | 2018/11            | XXXXXXXXXXXXXXXXXXXXXXXXXXXXXXXXXXXXXXX | 2013/11/01      |

#### 補足

[Hierarchy Level 1]

\*Your hierarchy number 6digits+00000000014 will be displayed.

[Line1] セルが結合されていますので、必要に応じて解除してください。The cells are merged, so please unreleased them if necessary.

[Line3] フィルターを設定すると便利に使えます。It is useful to set a filter.

[Account Number] セル書式が文字列になっていますが、数値に変換すると文字が化けますので、そのままお使いください。Do not change the cell format. It's format is a string, but if you convert it to a number, the characters will turn into text.

[Card Limit] 数字の書式設定が、文字列になっていますので、数値に変換してください。The number format is a string, so please convert it to a number.

#### \*Note\*

カードの状況確認は項目「Card Status」で出来ます。You can check the status of the card on [cards status].

A = 退会 (Attrition)

L= 紛失のためブロック (Lost) 別のカード番号が採番されます Lost. New card with new number will be issued.

P= 引落できず未納、1ヶ月以内 Unpaid within a month.

Q= 引落できず未納、1ヶ月以上 Unpaid more than a month.

### II. 抽出した[Account List] / [Transaction Report]をエクセルにエクスポートする方法

How to export [Account list/ Transaction report] 前ページの「Account List」同様に、Transaction Reportをエクスポートしてください。 Please export [Transaction Report] just as account list

#### JP All Cardholder Transaction Listing

| Hierarchy Level 1 Name | Hierarchy Level 1 | Account Number    | Cardhold<br>er First<br>Name | Cardhold<br>er Last<br>Name | Employe<br>e ID | Merchant Name  |
|------------------------|-------------------|-------------------|------------------------------|-----------------------------|-----------------|----------------|
| ABC CO LTD             | XXXXXX00000000014 | 4922XXXXXXXXXXXXX | HIROI                        | DAICHI                      | XXXXX1          | ABC RESTAURANT |
| ABC CO LTD             | XXXXXX00000000014 | 4922XXXXXXXXXXXXX | HIROI                        | DAICHI                      | XXXXX1          | ABC HOTEL      |
| ABC JAPAN LTD          | XXXXXX00000000014 | 4922XXXXXXXXXXXXX | MIDORI                       | HANA                        | XXXXX2          | ABC DEPARTMENT |
| ABC JAPAN LTD          | XXXXXX00000000014 | 4922XXXXXXXXXXXXX | MIDORI                       | HANA                        | XXXXX2          | ABC TRAVEL     |
| ABC JAPAN LTD          | XXXXXX00000000014 | 4922XXXXXXXXXXXXX | SORA                         | UMI                         | XXXXX3          | ABC HOTEL      |

| Transacti<br>on<br>Amount | Transaction Date | Transaction<br>Post Date | Transaction<br>Code | MCC  | MCC Description            | Transaction Reference<br>Number | Source<br>Currency<br>Code | Source<br>Amount<br>(Original<br>Currency) |
|---------------------------|------------------|--------------------------|---------------------|------|----------------------------|---------------------------------|----------------------------|--------------------------------------------|
| 2462                      | 2017/04/01       | 2017/04/10               | 001                 | 5812 | Eating Places, Restaurants | 160106100316617790065           | JPY                        | 2,462.00                                   |
| 6410                      | 2017/04/01       | 2017/04/03               | 001                 | 9999 | Invalid MCC Code           | 160102150089567790061           | JPY                        | 6,410.00                                   |
| 35346                     | 2017/04/01       | 2017/04/02               | 001                 | 5311 | Department Stores          | 160120100187417762141           | JPY                        | 35,346.00                                  |
| 1000                      | 2017/04/01       | 2017/04/02               | 001                 | 4121 | LIMOUSINES AND TAXICABS    | 160309100218217790065           | JPY                        | 1,000.00                                   |
| 1180                      | 2017/04/01       | 2017/04/05               | 001                 | 4121 | LIMOUSINES AND TAXICABS    | 160225100248377790065           | JPY                        | 1,180.00                                   |

#### Note1

[Line1] セルが結合されていますので、必要に応じて解除してく ださい。The cells are merged, so please unrelease them if necessary.

[Line3] フィルターを設定すると便利に使えます。It is useful to set a filter.

[Account Number] セル書式が文字列になっていますが、数値 に変換すると文字が化けますので、そのままお使いくださ

 $\iota\iota_{\circ}$  Do not change the cell format. It's format is a string, but if you convert it to a number, the characters will turn int text.

[Card Limit] 数字の書式設定が、文字列になっていますので、 数値に変換してください。The number format is a string, so please convert it to a number.

#### Note2 [Transaction Code]

- 001:国内利用代金/Domestic
- 005:海外利用代金/Overseas
- 060:国内キャッシング/Domestic Cashing
- 063: 海外キャッシング/Overseas Cashing
- 201:国内利用返金/Domestic Refund
- 205:海外利用返金/International Refund
- 396: 遅延損害金 /Late charge
- 403: キャッシング利息/Cashing Interest
- 667:ATM手数料/ATM Fee
- ■「Transaction Code」: [700番台・800番台]は支払履 歴、「101」は返金履歴になります。請求金額の確認をする 場合には削除をお願いします。

■ [700 series and 800 series] is the Payment history and [101] is the credit balance refund. Ensure delete them if you confirm the invoice amount.